# DEEL 2: ZELFREFLECTIE

DUGOUT

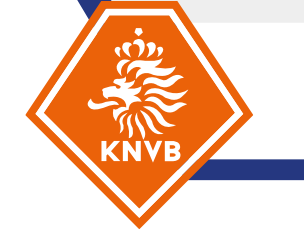

De official maakt zelf een zelfreflectieformulier aan in Dugout en vult hier zijn of haar bevindingen in. De volgende vragen worden hierin gesteld:

# Algemeen\*

- Naam
- Groep
- Datum en tijd
- Wedstrijd
- Standen
- Gele kaarten
- Rode kaarten

# Wedstrijdreflectie

- Korte omschrijving wedstrijd\*
- Pluspunt 1 omschrijving en bevindingen\*
- Pluspunt 2 omschrijving en bevindingen
- Pluspunt 3 omschrijving en bevindingen
- Ontwikkelpunt 1 omschrijving en bevindingen\*
- Ontwikkelpunt 2 omschrijving en bevindingen
- Ontwikkelpunt 3 omschrijving en bevindingen
- Overige punten

De vragen met een \* zijn verplicht om in te vullen. De begeleider/coach kan de antwoorden van de official inzien en op de antwoorden onder wedstrijdreflectie reageren. Deze feedback ontvangt de official.

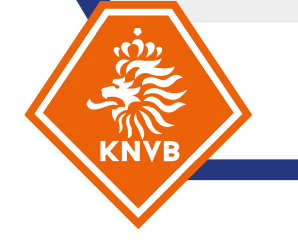

Na het invullen van het formulier door de official, stuurt hij of zij je een uitnodiging via de mail om feedback te geven. Via de link in de mail "Vul de vragenlijst in" kom je bij het reflectieformulier.

| Image: Second second second |                                                                                                    |                                                                                                    |  |  |
|----------------------------------------------------------------------------------------------------|----------------------------------------------------------------------------------------------------|----------------------------------------------------------------------------------------------------|--|--|
| Bestand Bericht Help Q Vertel wat u wilt doen                                                                                                    |                                                                                                    |                                                                                                    |  |  |
| Image: Second second second        | I U Kick Off       Image in the second second | Voorlezen Insluitende<br>Vertain<br>Insluitend<br>Vertain<br>Insluitend<br>Vertain<br>Insluitend<br>Voorlezen Insluitend<br>Vertain<br>Insluitend<br>Taal               In-/<br>Uitzoomen               Beantwoorden met<br>planningspelling               Viva<br>Insights |  |  |
| KNVB Dugout - Je bent uitgenodigd om feedback te geven           Test Tammie van Biemen, (via knvb_dugout) <no-reply@knvb.nl>           An © Biemen, Tammie van         Biemen, Tammie van</no-reply@knvb.nl>                                                                                                    | liter                                                                                                    | ⓒ     ←     Beantwoorden     ≪     Allen beantwoorden     →     Doorsturen     iii     iii       di 5-9-2023 12:44                                                                                                    |  |  |
| 3       Bericht vertalen naar het. Nederlands       Nooit vertalen van uit het: Engels       Vertaalvoorkeuren                                                                                                    |                                                                                                    |                                                                                                    |  |  |
|                                                                                                    | Beste begeleider,         Test Tammie van Biernen heeft een begeleidingsformulier ingevuld. Wil je hier feedback op geven? Dat kan door hieronder op de knop "Vul de vragenlijst in" te klikken.         Alvast bedankt!         Persoonlijk bericht van Test Tammie (indien ingevuld):                                                                                                    |                                                                                                    |  |  |
|                                                                                                    |                                                                                                    | · · · · · · · · · · · · · · · · · · ·                                                                                                    |  |  |

LET OP: het is alleen mogelijk om het formulier in te vullen als je NIET ingelogd bent bij Dugout. Ben je wel ingelogd, ontvang je een foutmelding. Log dan uit in Dugout en klik nog een keer op de link.

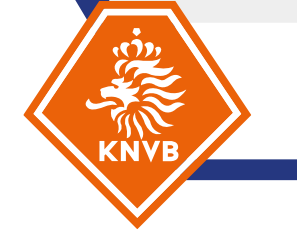

Nadat je op de link hebt geklikt kom je bij het feedbackformulier. Klik op "Start de vragenlijst" en vervolgens op "Ik snap hem, aan de slag!".

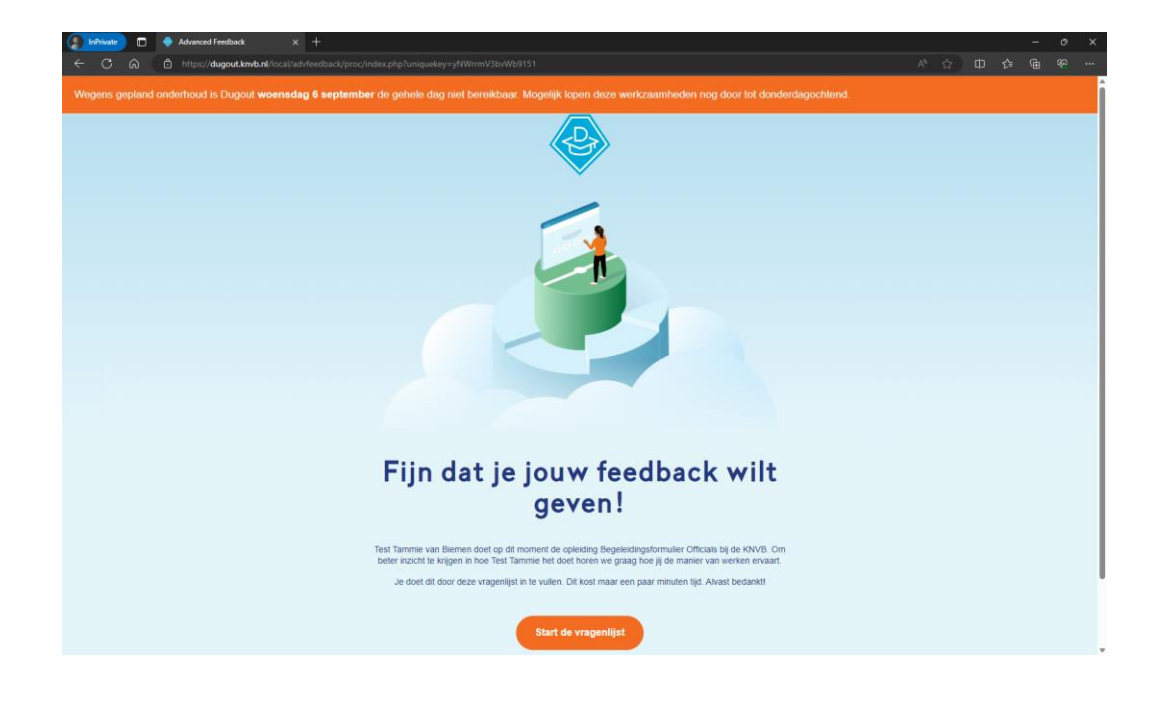

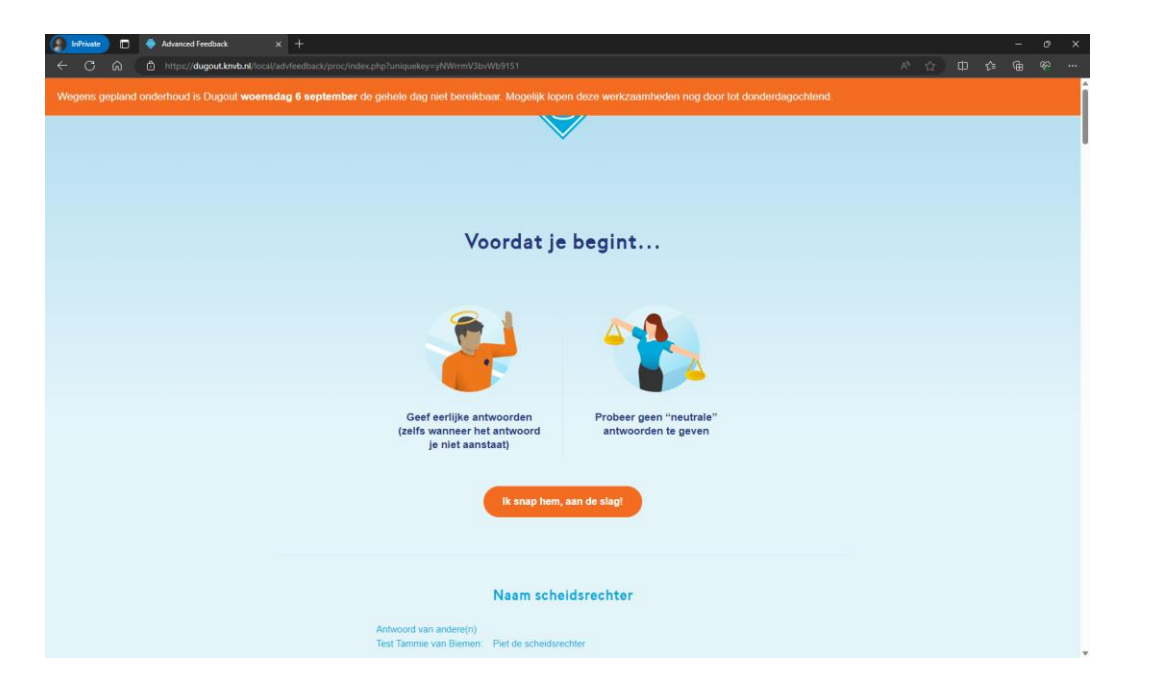

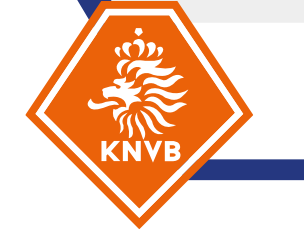

Het formulier brengt je automatisch naar de eerste vraag die je in kan vullen, maar je kan ook nog omhoog scrollen om de algemene vragen te zien die de official heeft ingevuld.

| () InPrivate ロ ◆ Advanced Feedback × +<br>← C 命 合 https://dugoutJanvb.nl/local/advleedback/proc | Sindex.php?uniquekey=yNWYrmV38eVND9151                                                                                                    | - o ×<br>∧ ☆ ⊕ ⊉ ⊕ ∞ … |
|-------------------------------------------------------------------------------------------------|----------------------------------------------------------------------------------------------------|------------------------|
| Wegens gepland onderhoud is Dugout woensdag 6 septemb                                           | er de gehele dag niet bereikbaar. Mogelijk lopen deze werkzaamheden nog door tot donderdagochtend.                                                                                                    | •                      |
|                                                                                                 | Vermeld afzonderlijk hoeveel kaarten er voor het thuis- en uitteam zijn<br>gegeven, bijvoorbeeld: Thuis 2 - Uit 0<br>Antwoord an anderein)                                                                                       |                        |
|                                                                                                 | resi, latime van demet. Thais 2 ° dit 0                                                                                                    |                        |
|                                                                                                 | Korte omschrijving wedstrijd                                                                                                    |                        |
|                                                                                                 | Geef een korte ornschrijving van hoe de wedstrijd verlopen is. Je hoeft nog niet<br>in te gaan op plus- en ontwikkelpunten, die komen hierna aan bod.                                                                            |                        |
|                                                                                                 | Antwoord van anderein)<br>Tost Het was een keuke sportieves wedstrijd. Veel doelpunten, een beetje pezeur<br>Tammie van de teams, maar niks wat de wedstrijd verpeste. Ik had het goed onder<br>van controle als scheidsrechter. |                        |
|                                                                                                 |                                                                                                    |                        |
|                                                                                                 | Ga verder                                                                                                    |                        |
|                                                                                                 |                                                                                                    |                        |
|                                                                                                 | Pluspunt 1 - Omschrijving                                                                                                    |                        |
|                                                                                                 | wedstrijd                                                                                                    |                        |

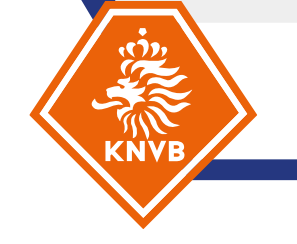

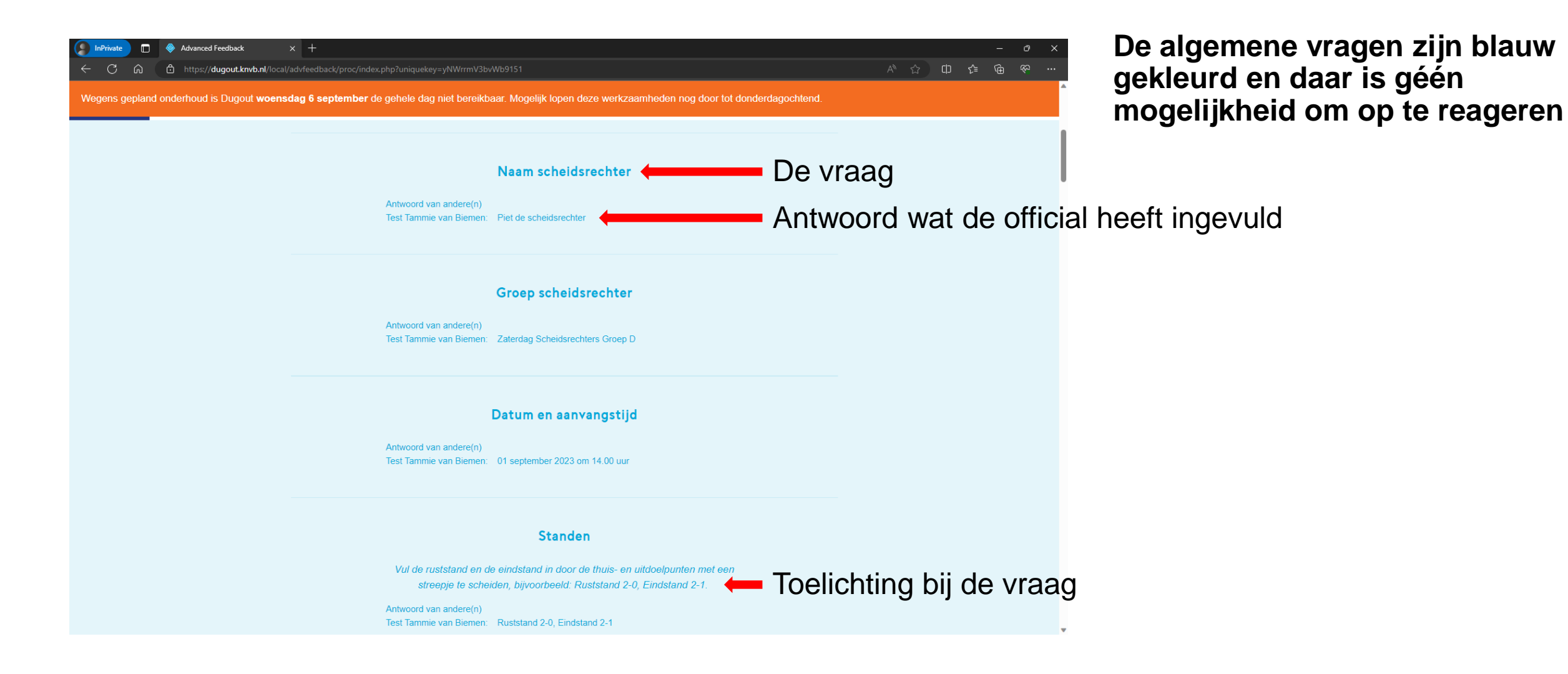

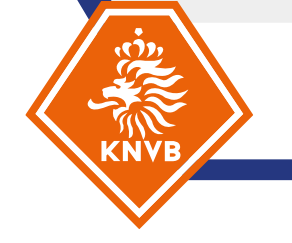

De vragenlijst werkt volgordelijk. Dat betekent dat je alleen vraag voor vraag er doorheen kan. Je kunt nadat je een vraag hebt ingevuld wél omhoog scrollen en op een antwoordveld gaan staan om *terug* te gaan naar een vraag. Maar wil je verder naar een volgende vraag, dan moet je dat altijd via de "Ga verder" knop doen.

NB. deze functionaliteit wordt nog verder ontwikkeld gedurende het seizoen

## Bij elke vraag kan je het antwoord van de official zien en daar op reageren.

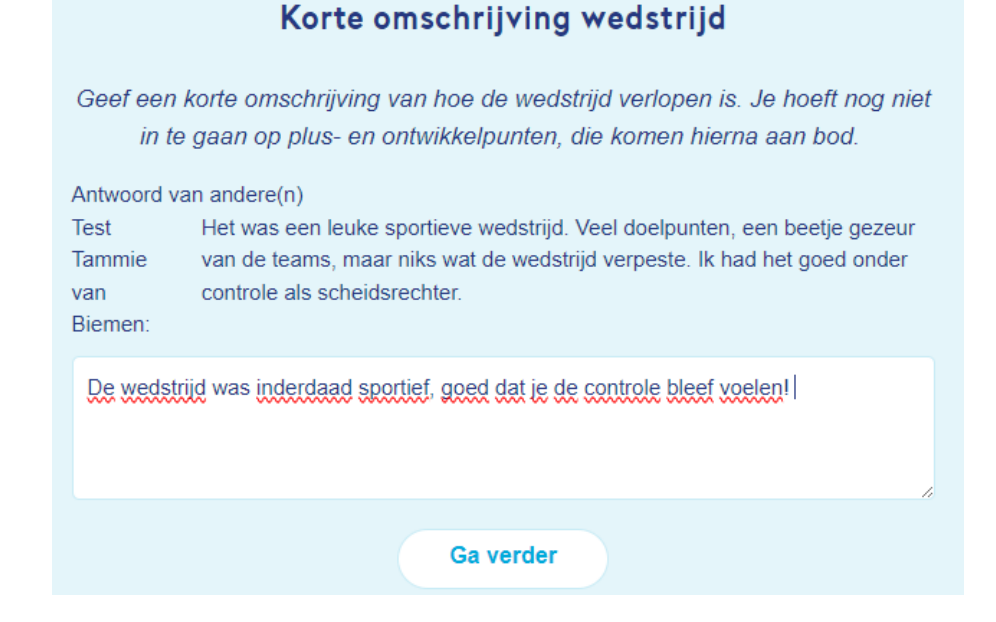

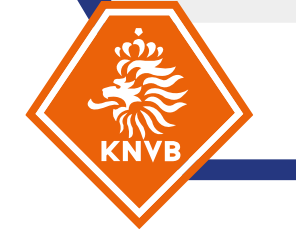

Het is voor een official verplicht om in ieder geval het eerste pluspunt en het eerste ontwikkelpunt in te vullen. Door het verplichte karakter van de vraag is het ook voor een begeleider verplicht om iets in te vullen bij de vraag, anders is het niet mogelijk door te gaan naar de volgende vraag.

#### Pluspunt 1 - Omschrijving

Geef een korte omschrijving van je eerste pluspunt zonder in te gaan op de wedstrijd.

Antwoord van andere(n) Test Tammie van Biemen: Volgen en positie kiezen ging goed

Dit veld is verplicht

#### Pluspunt 1 - Bevindingen

Geef een toelichting op je pluspunt op basis van gebeurtenissen in de wedstrijd: wat deed je, hoe weet je dat het goed was, kun je daar een voorbeeld van geven?

#### Antwoord van andere(n)

TestVoorbeeld 1: Bij de eerste goal van VV Bal op het dak werd de bal na eenTammieinteceptie plots diep gespeeld. Hierdoor moest ik vanuit een lage positie in éénvankeer een flinke sprint aanzetten naar het voorveld om de situatie goed teBiemen:kunnen volgen. Mijn anticipatie en versnelling waren snel, waardoor ik goedpositie had. Voorbeeld 2: In de 93e minuut werd er nog door SV Buitenspel eenlange bal gespeeld. Ondanks dat de wedstrijd er bijna op zat, had ik nog de<br/>scherpte om toch nog aan te zetten.

Goed geanalyseerd! In aanvulling op voorbeeld 2 zou ik nog willen zeggen dat je de lijn iets verder door kan trekken door nog verder het strafschopgebied in te lopen. Als je dat doet, dan sta je dicht op de situatie, maar hou je ook goed overzicht en contact met de assistent-scheidsrechter waardoor je bij een eventueel buitenspel of overtreding gelijk kan schakelen.

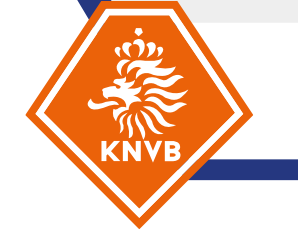

Het tweede en derde punt zijn vrijwillig om in te vullen, doet een official dat niet is het een gemiste kans op feedback. Deze velden kan je dus leeg laten als een official niks heeft ingevuld. Maar mocht je zelf nog iets toe willen voegen, *kan* je wel feedback geven (ondanks dat de official zelf niks heeft ingevuld).

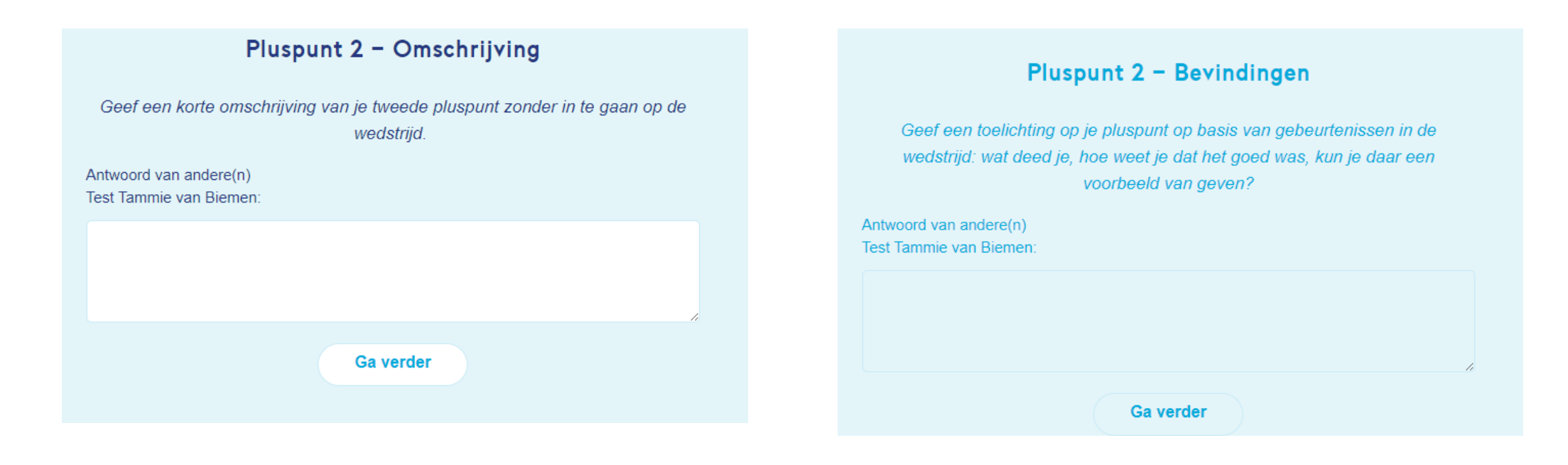

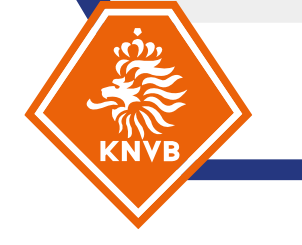

## Aan het eind van de vragenlijst is ook nog ruimte om overige punten aan te dragen.

# Overige punten Zijn er nog andere punten die je hierboven niet kwijt kon maar toch nog wil vermelden? Antwoord van andere(n) Test Tammie van Ik vond het erg fijn om voor de wedstrijd even de wedstrijd te Biemen: bespreken. Fijne samenwerking en tot de volgende keer! Ga verder

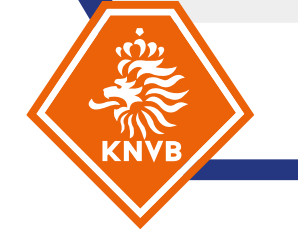

Belangrijk! Het is *nog* niet mogelijk om zelf (als begeleider/coach) een kopie van de ingevulde vragenlijst te ontvangen. Wil je die wel graag voor je eigen administratie opslaan, dan moet je dat handmatig doen vóór je de feedback verzend.

Stap 1: Klik op de puntjes rechts boven in

**Stap 2:** Klik op Afdrukken (of druk op CrtI+P)

Stap 3: Klik bij Printer op Opslaan als PDF

Stap 4: Klik op Opslaan en selecteer een locatie op de computer waar je het bestand wilt opslaan

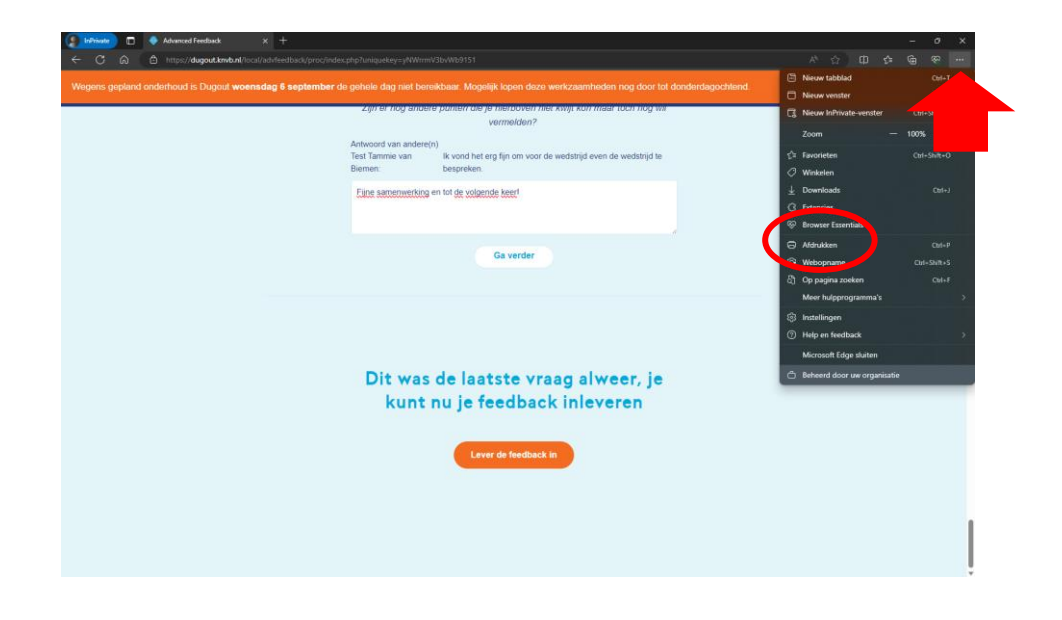

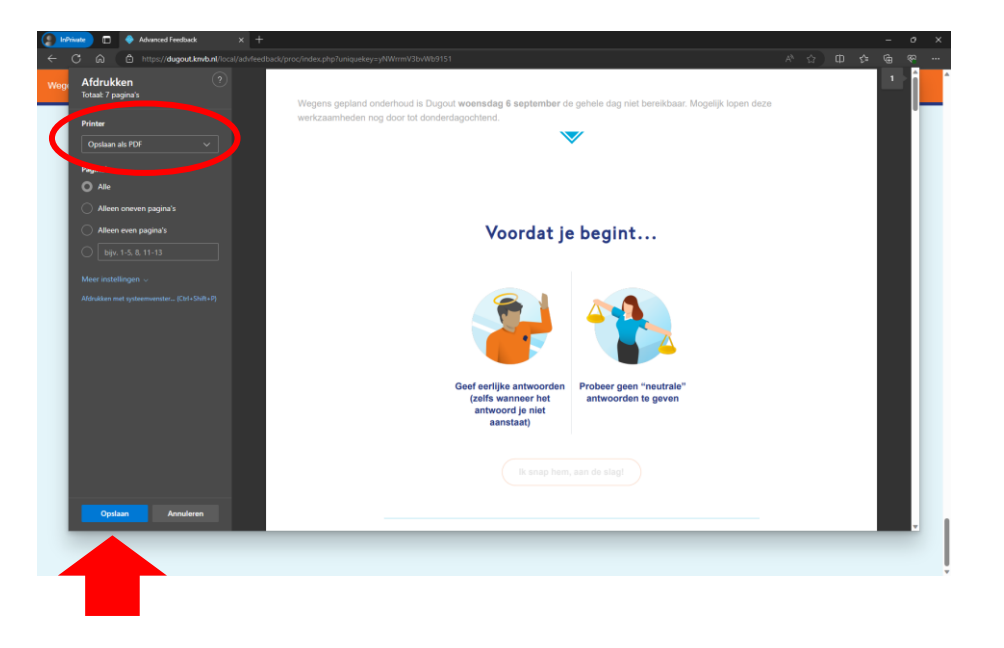

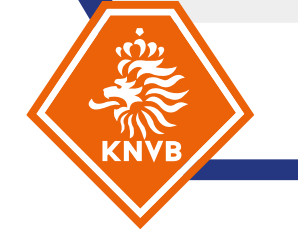

Als je klaar bent met invullen (en nadat je eventueel hebt opgeslagen), klik je op "Lever de feedback in". Daarna kun je het venster sluiten.

De feedback wordt dan direct naar de official verzonden. Deze ontvang nog geen automatische notificatie, dus stuur de official eventueel een berichtje om te laten weten dat je feedback hebt gegeven.

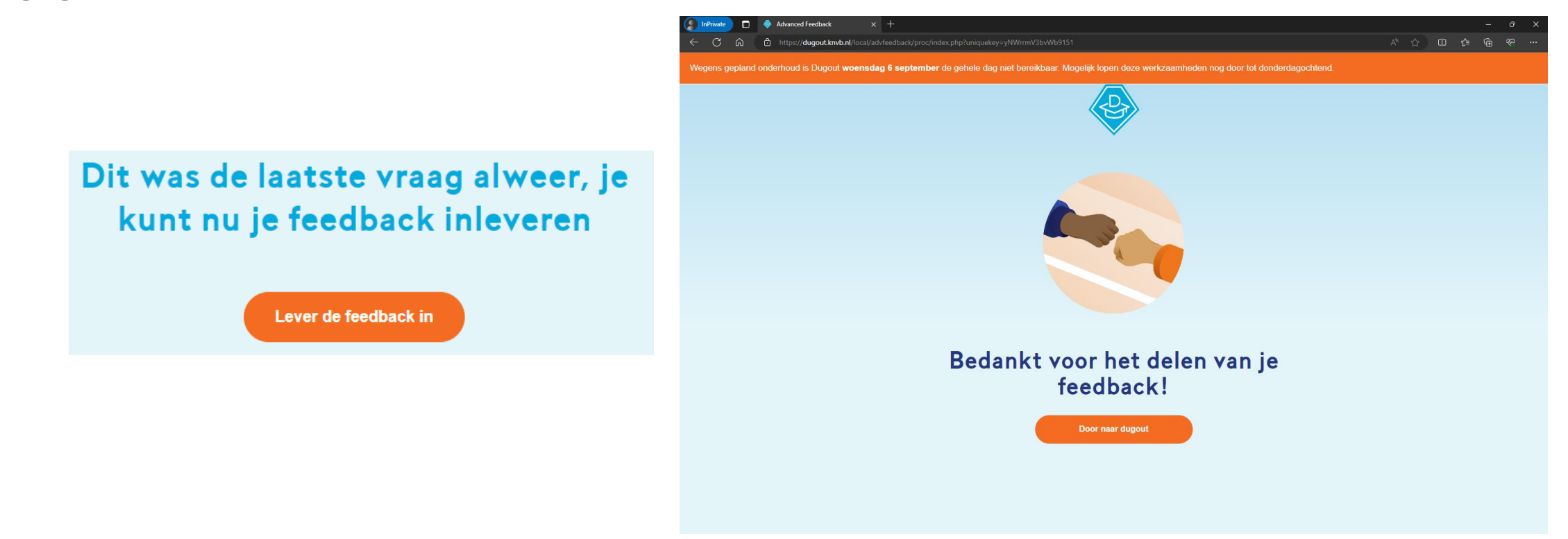

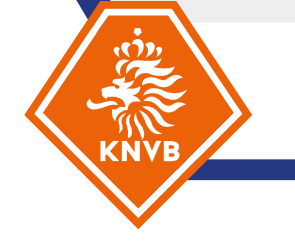

Via onderstaand rapport kan de official de feedback teruglezen. Dit rapport is nu vooral functioneel, het ziet er nog niet heel mooi uit. Ook hier wordt aankomend seizoen nog aan gewerkt om dit te optimaliseren (en dus ook voor te zorgen dat het rapport bij de coach/begeleider komt).

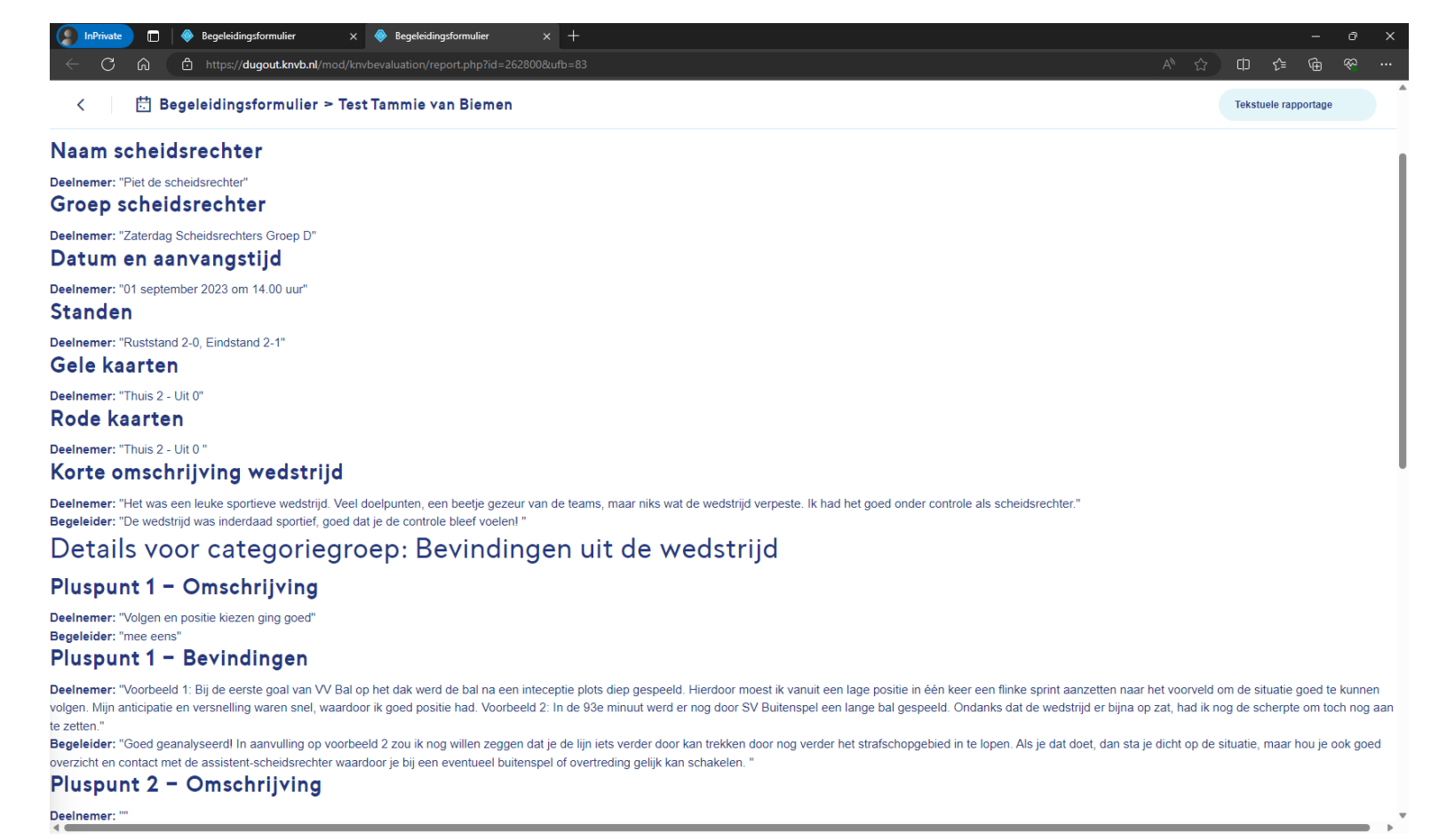